◎ログインの種類について

RefWorks のログイン方法は2通りあります。大まかな流れは以下の通りです。

- ① ID 認証 毎回ログイン時に V-Campus ID/PW を入力する
- ② SSO/SAML2 認証(シボレス認証)
  初回時に認証用アカウント設定を行う → 毎回ログイン時に所属機関「Rikkyo University」を選択する
- ◎ログイン方法

それぞれのログイン方法は以下の通りです。

① ID 認証

| RefWorks                                                                                                    | ログイン 研究者向け 樋間向け Language (日本語) •             |
|----------------------------------------------------------------------------------------------------|----------------------------------------------|
| and the second second se                                                                                                    | a set of the                                 |
|                                                                                                    | 研究を簡単に<br>RefWorksを使用するためにサインイン              |
| Constant and Constant and Constant and Constant and Constant and Constant and Constant and Constant and Constant                                                                                                    | 電子メールアドレスを入力してください<br>「スワードを入力してください」<br>□表示 |
| And the second second s | Juo-Passencestor<br>94345                    |
| and the second second s | 所展職競からのログインを使用 マ<br>アカウントを作成する               |
| and the second second                                                                                                    | 77/                                          |

V-Campus メールアドレスと、その Password 又は RefWorks アカウント作成で設定 した Password を入力  $\rightarrow$  「サインイン」を入力

| RefWorks Untit      | lled Project 📀 💿 Rikkyo University Language (日本語) 🔹 💶 💿    |
|---------------------|------------------------------------------------------------|
| 🗄 すべてのレコード          | + 100 100 100 100 100 100 100 100 100 10                   |
| € データベースの検索         | すべてのレコード (全0件のレコードを表示中) 表示形式: ページあたり 50件 / 通常表示 / カスタマイズする |
| ● 最後のインボート日         | □ このページのすべてのレコードを選択する <b>塗べ替えの方法:</b> 追加された日付 ∨            |
| 11. 共有 🗸 🗸          |                                                            |
| 🚞 マイフォルダ 🛛 🗸        |                                                            |
| 🗣 95 🗸 🗸            |                                                            |
| Trash               | E                                                          |
|                     | E                                                          |
|                     | ここにファイルをドロップ                                               |
|                     | または+アイコンを使用                                                |
| アクセシビリティステート<br>メント |                                                            |
| プライバシー ポリシー         |                                                            |
| 規約と条件               |                                                            |
| クッキーポリシー            |                                                            |
| Cookie Preferences  |                                                            |

RefWorks の初期画面が表示

② SSO/SAML2 認証(シボレス認証)

## (※)の画面は初回時の設定のみ必要

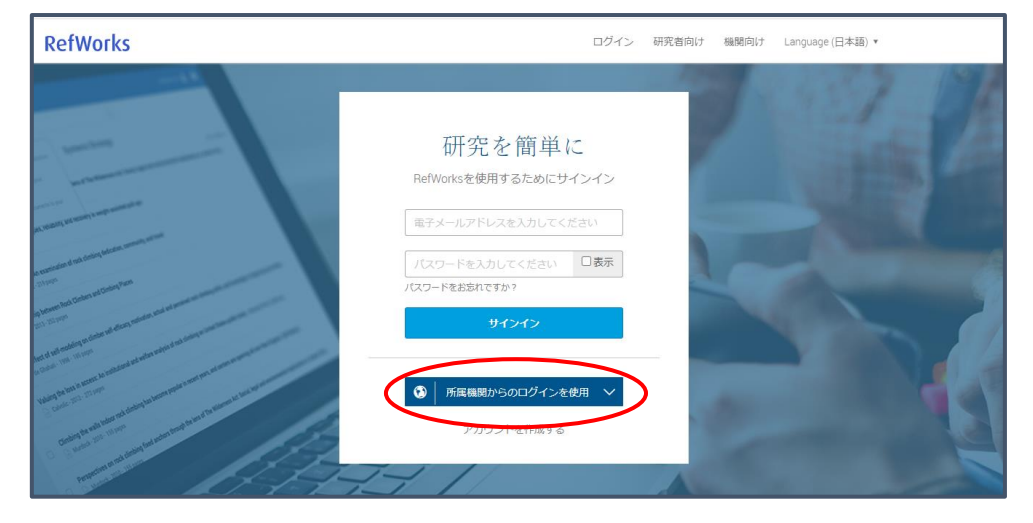

「所属機関からのログインを使用」をクリック

| RefWorks                                                                                                    | ログイン 研究者向け 機関向け Language (日本語) * |
|----------------------------------------------------------------------------------------------------|----------------------------------|
|                                                                                                    | 1 4 4 5 7 ME                     |
| 研究を館単                                                                                                    |                                  |
| Wirbleで同う中で<br>RefWorksを使用するためにサー                                                                                                    | (>1>                             |
| 電子メールアドレスを入力してくた                                                                                                    | eau                              |
| リスワードを入力してください                                                                                                    |                                  |
| new state and the state of the state of the |                                  |
| Shibboleth Rikkyo University                                                                                                    |                                  |
| ● 所民機関からのログインを使                                                                                                    | 使用 🗸                             |
| たけないないないではないからないで、 アカウントを作成する                                                                                                    |                                  |
| 111111                                                                                                    |                                  |

検索ボックスに「rikkyo」を入力 → プルダウンから「Rikkyo University」を選択

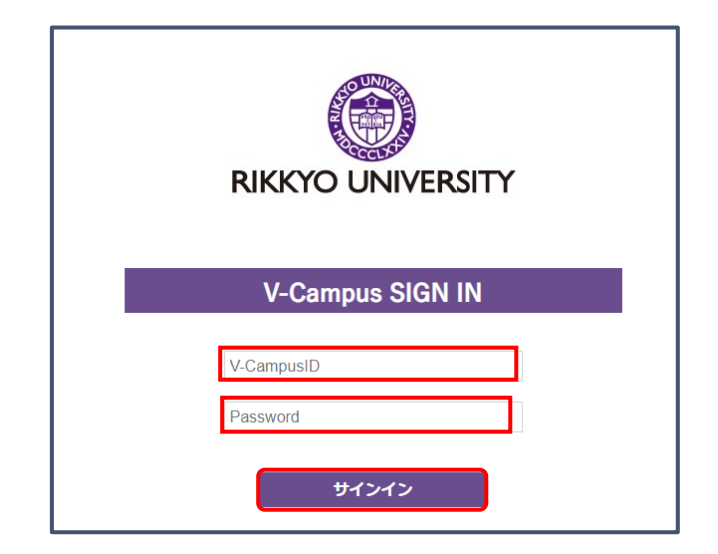

V-CampusID と、その Password 又は RefWorks アカウントを作った時に設定した Password を入力  $\rightarrow$  「サインイン」をクリック

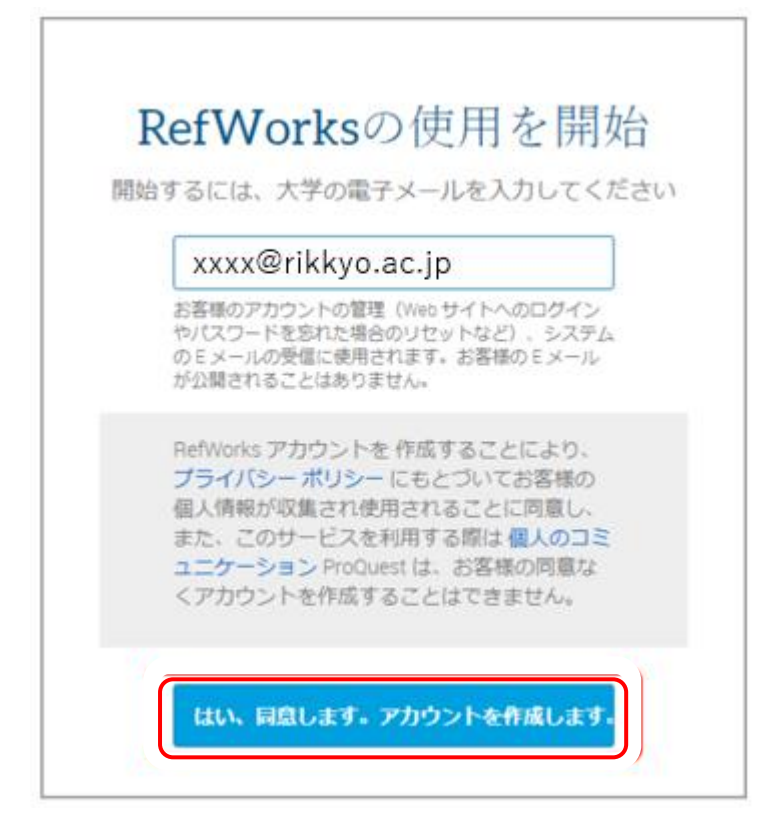

V-Campus メールアドレスを入力 → 「はい、同意します。アカウントを作成しま す。」をクリック

| 1 | <b>`</b> | 1 |
|---|----------|---|
|   | •X•      | ) |
| 1 | ∕•∖      | / |

| XXXXX                              | VVVVV                                 |
|------------------------------------|---------------------------------------|
| ログインしたときの画面、および<br>する場合など)に表示されます。 | ≶ RefWorks アカウントから送信された E メール(フォルダを共有 |
| ご所属キャンパス・                          |                                       |
| 選択                                 |                                       |
| 機関設定を更新することができま                    | ŧŧь.                                  |
| 役職*                                |                                       |
| 選択                                 | *                                     |
| 機関設定を更新することができま                    | をせん。                                  |
|                                    |                                       |
| 「注目分野」に該当する1                       | 頁目がない場合は「Other」を選択してください。※この画         |

氏名を入力し、該当内容選択 → 「次へ」をクリック

| RefWorks           | Untit  | led Proje | ect 🕑 🗿              |         |               |    |           | Rikky           | o University | Language (日本 | 题) 🔹         |       | • (   |       | ? |
|--------------------|--------|-----------|----------------------|---------|---------------|----|-----------|-----------------|--------------|--------------|--------------|-------|-------|-------|---|
| 😫 すべてのレコード         |        | 十<br>追加   | <b>き</b><br>フォルダへの割当 | に<br>共有 | 55<br>文献目録の作成 | 前除 | タグの追加     | <b>メ</b><br>ツール | Q<br>検索      |              |              |       |       |       |   |
| € データベースの検索        | R      | すべて       | のレコード (全)            | 件のレコー   | ドを表示中)        |    |           |                 | 表示           | 形式: ページあた    | とり 50 件 ~ 通常 | 表示>プ  | カスタマー | にズする  |   |
| 最後のインボートE          | Э      | 0.2       | のページのすべてのし           | ノコードを追  | 訳する           |    |           |                 |              |              | 並べ替えの        | 方法: ※ | 珈された  | :日付 ~ |   |
| 上 共有               | $\sim$ |           |                      |         |               |    |           |                 |              |              |              |       |       |       |   |
| 🚞 マイフォルダ           | $\sim$ |           |                      |         |               |    |           |                 |              |              |              |       |       |       |   |
| 🗣 95               | $\sim$ |           |                      |         |               |    |           |                 |              |              |              |       |       |       | ( |
| Trash              |        |           |                      |         |               |    | ſ         | Ē               |              |              |              |       |       |       | , |
|                    |        |           |                      |         |               |    | ι         | Ξ               |              |              |              |       |       |       |   |
|                    |        |           |                      |         |               | 2  | ここにファ・    | イルをド            | ドロップ         |              |              |       |       |       |   |
|                    |        |           |                      |         |               |    | = 1-1++7  | マイコンが           | 市田           |              |              |       |       |       |   |
| アクセシビリティステ-<br>メント | -ト     |           |                      |         |               |    | 0.7-10.77 | 11276           | x713         |              |              |       |       |       |   |
| プライバシー ポリシー        |        |           |                      |         |               |    |           |                 |              |              |              |       |       |       |   |
| 規約と条件              |        |           |                      |         |               |    |           |                 |              |              |              |       |       |       |   |
| クッキーポリシー           |        |           |                      |         |               |    |           |                 |              |              |              |       |       |       |   |
| Cookie Preferences |        |           |                      |         |               |    |           |                 |              |              |              |       |       |       |   |

RefWorks の初期画面が表示